## Eduroam 無線連線設定說明

## Windows 10

1. 開啟無線並選擇連線"eduroam"

|   | <b>%</b>    | Mitust        | /PN          |              |     |     |            |                |   |
|---|-------------|---------------|--------------|--------------|-----|-----|------------|----------------|---|
|   | <b>Y</b> a. | Mitust<br>己連線 | ·開放          |              |     |     |            |                |   |
| T | (h.         | eduroa<br>安全  | m            |              |     |     |            |                |   |
|   |             | 自             | 動連線          |              |     |     |            |                |   |
| + |             |               |              |              |     |     | 逆          | 線              |   |
|   | ¶.          | Guest<br>開啟   |              |              |     |     |            |                |   |
|   | <b>9</b> 76 | TUST<br>開啟    |              |              |     |     |            |                |   |
|   | 1           | 隱藏的網          | 網路           |              |     |     |            |                |   |
|   | 網路<br>變更語   | 和網際約<br>設定,例如 | 問路設:<br> 使連線 | 定<br>計量付費    |     |     |            |                |   |
|   | (in         |               | ц<br>Г       |              | (y) |     |            |                |   |
|   | Wi-Fi       |               | 飛航模          | 式            | 行動  | 勆熱點 |            |                |   |
|   |             |               | ~ 4          | <u>一</u> (小) | ſa. | ENG | 上午<br>2021 | 09:48<br>/9/24 | 4 |

2. 輸入學校無線帳號密碼(帳號需加@o365.mitust.edu.tw),按確定

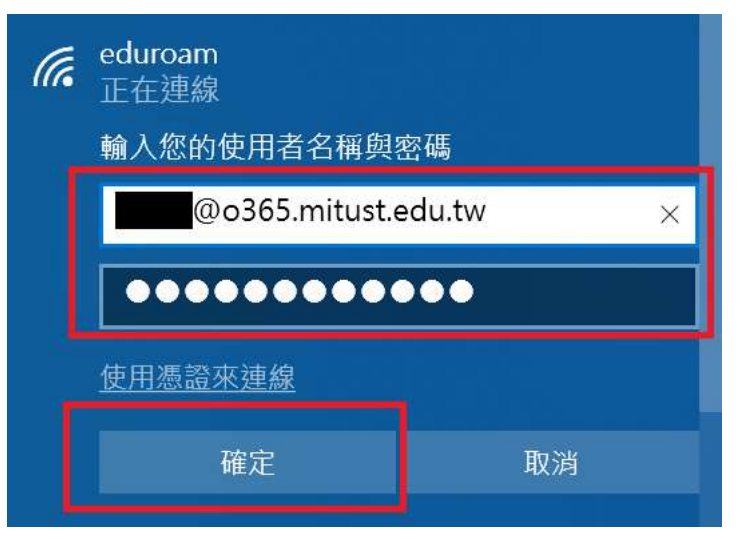

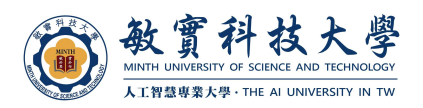

3. 出現安全訊息選擇"連線"繼續

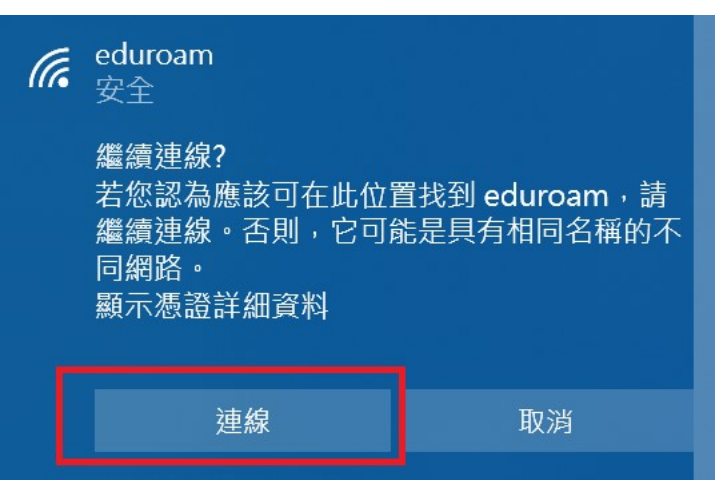

4. 完成設定,之後連線"eduroam"會自動連線,無需再輸入帳號密碼

| 中斷連線 |
|------|
|      |
|      |
|      |

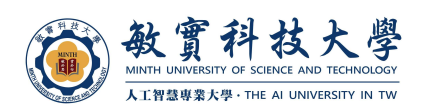

## Android

1. 開啟 Wi-Fi 設定,選擇"eduroam"

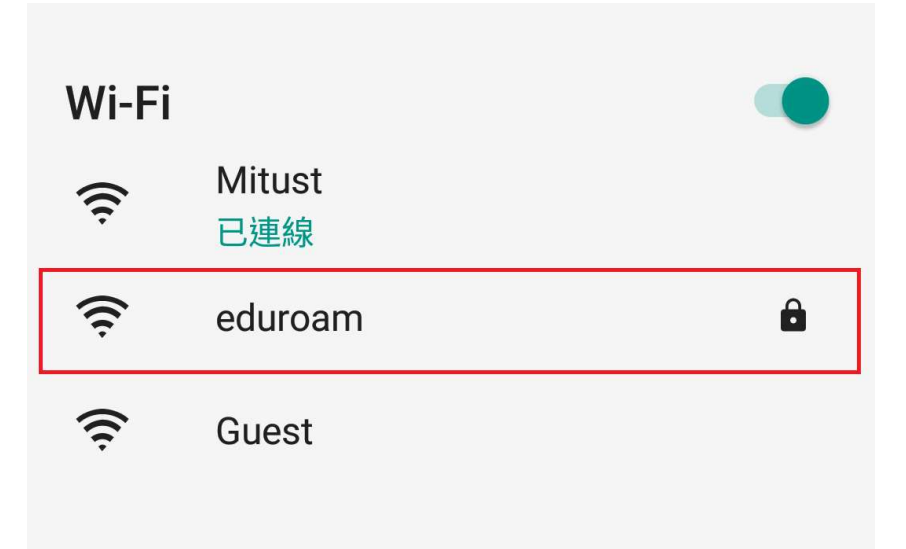

2. 依下圖設定,輸入帳號密碼,按儲存或連線即可。

| ▼ 1 清 89% 🛔 上午9:18     | ● EAP 方法:PEAP           |
|------------------------|-------------------------|
|                        | ▶ 階段 2 驗證: MSCHAPV2     |
| eduroam                | CA 憑證:不進行驗證             |
| EAP 方法                 | 身份(或帳號):學校無線帳號          |
| PEAP                   | (雲加@o365 mitust edu tw) |
| 階段2驗證                  | 医夕自心・ 穴白                |
| MSCHAPV2               | 四口ダル・エロ                 |
|                        | ・ 密碼・学校無線密碼             |
| CA 憑證                  |                         |
| 不進行驗證                  |                         |
| 你未指定任何憑證,因此無法為你設定私人連線。 |                         |
| 身分                     |                         |
| @o365.mitust.edu.tw    |                         |
| 匿名身分                   |                         |
| 空白                     |                         |
| 密碼                     |                         |
| (未變更)                  |                         |
|                        |                         |
| 頭 頭示密碼                 |                         |
| 取消儲存                   |                         |
|                        |                         |
| ⊲ ○ □                  |                         |
|                        |                         |

3. 完成設定,之後連線"eduroam"會自動連線,無需再輸入帳號密碼

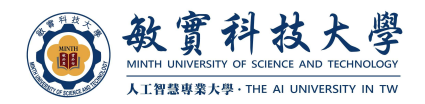

## • iOS / iPadOS

1. 進入設定,選擇 Wi-Fi,選擇"eduroam"

| 09:43 9月24日 週五        |        |                       | ☞ 100%       |
|-----------------------|--------|-----------------------|--------------|
| 設定                    |        | Wi-Fi                 |              |
|                       |        |                       |              |
| Apple ID - ICloud - g |        | Wi-Fi                 |              |
| ▶ 飛航模式                |        | ✓ Mitust<br>沒有安全保護的周諾 | <b>?</b> (j) |
| 😒 Wi+Fi               | Mitust | 我的公司話                 |              |
| * 藍牙                  | 開啟     | Guest                 | <b>?</b> (j) |
|                       |        | 其他網路                  |              |
| <b>适</b> 通知           |        |                       | a 🗢 (j)      |
| 💿 聲音                  |        | eduroam               | ₽ ∻ (j)      |
| ● 勿擾模式                |        | 其他…                   |              |
| 🔀 螢幕使用時間              |        |                       |              |

2. 輸入學校無線帳號密碼(帳號需加@o365.mitust.edu.tw),按加入

|       | 輸入「eduroam」的密碼        |    |
|-------|-----------------------|----|
| 取消    | 輸入密碼                  | 加入 |
|       |                       |    |
| 使用者名稱 | 帳號@o365.mitust.edu.tw |    |
| 密碼    |                       |    |
|       |                       |    |

3. 出現憑證訊息,按信任繼續

| 取消    | 憑證                                               | 信任 |
|-------|--------------------------------------------------|----|
|       | <b>ad1.o365.mitust.edu.tw</b><br>簽發人:o365-AD1-CA |    |
| 到期日   | 不受信任<br>2022/5/7 17:14:15                        |    |
| 更多詳細資 | 語                                                | ;  |

 敏質科技大學 MINTH UNIVERSITY OF SCIENCE AND TECHNOLOGY 人工智慧專業大學・THE AI UNIVERSITY IN TW